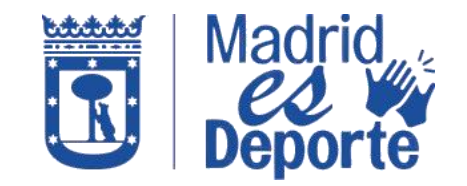

## "MADRID ES DEPORTE" - APP MADRID MÓVIL Cómo visualizar tu código QR de forma rápida y sencilla

1. En primer lugar, deberás acceder a la App Madrid Móvil identificándote con correo y contraseña.

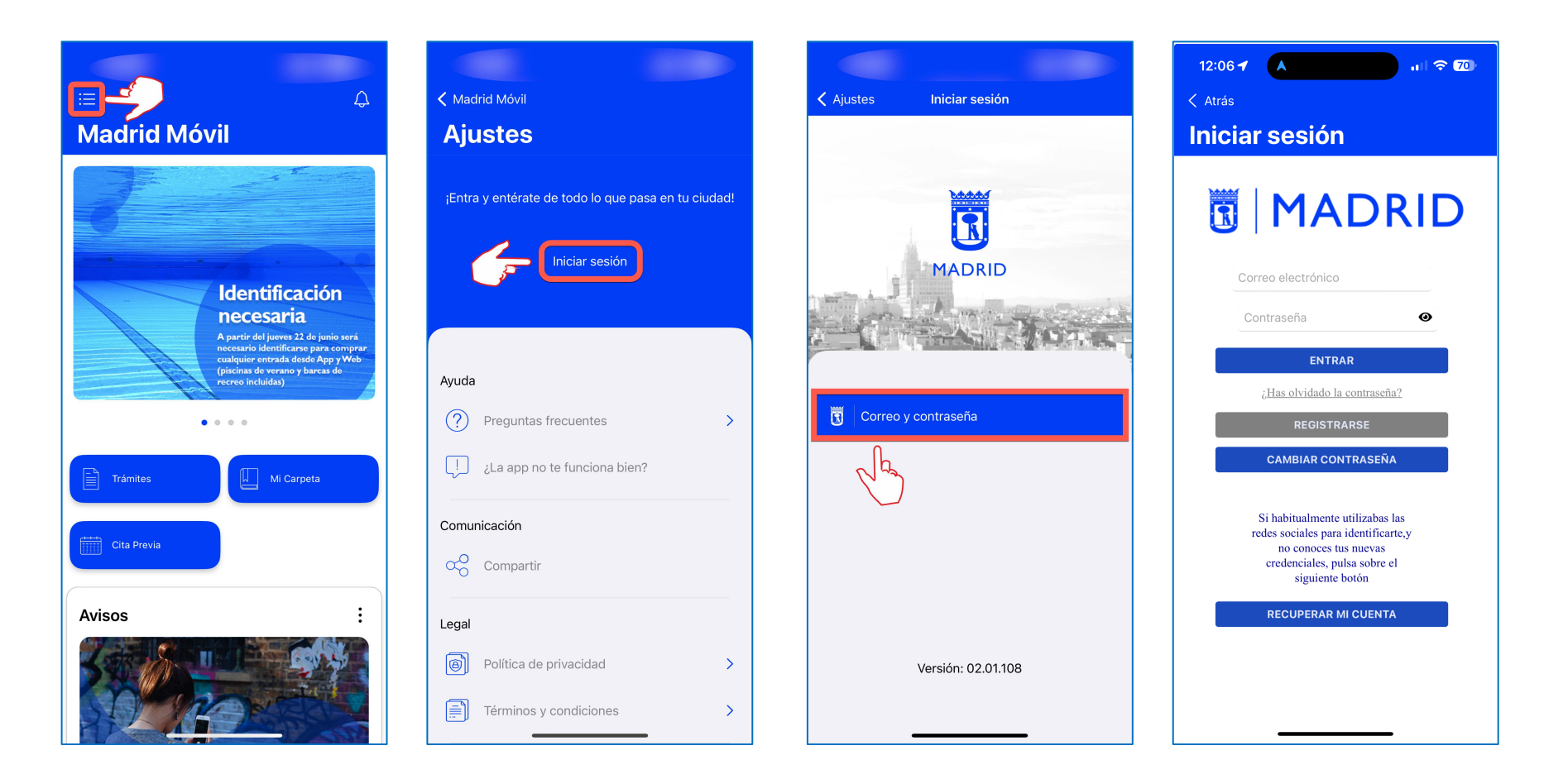

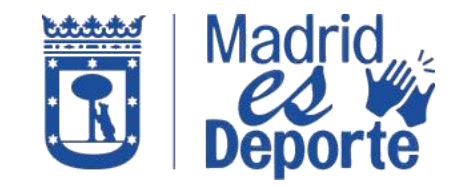

## "MADRID ES DEPORTE" - APP MADRID MÓVIL Cómo visualizar tu código QR de forma rápida y sencilla

2. A continuación, accedo a la tarjeta Madrid es Deporte y pulso sobre Ver más para acceder a los servicios de la App Madrid Móvil.

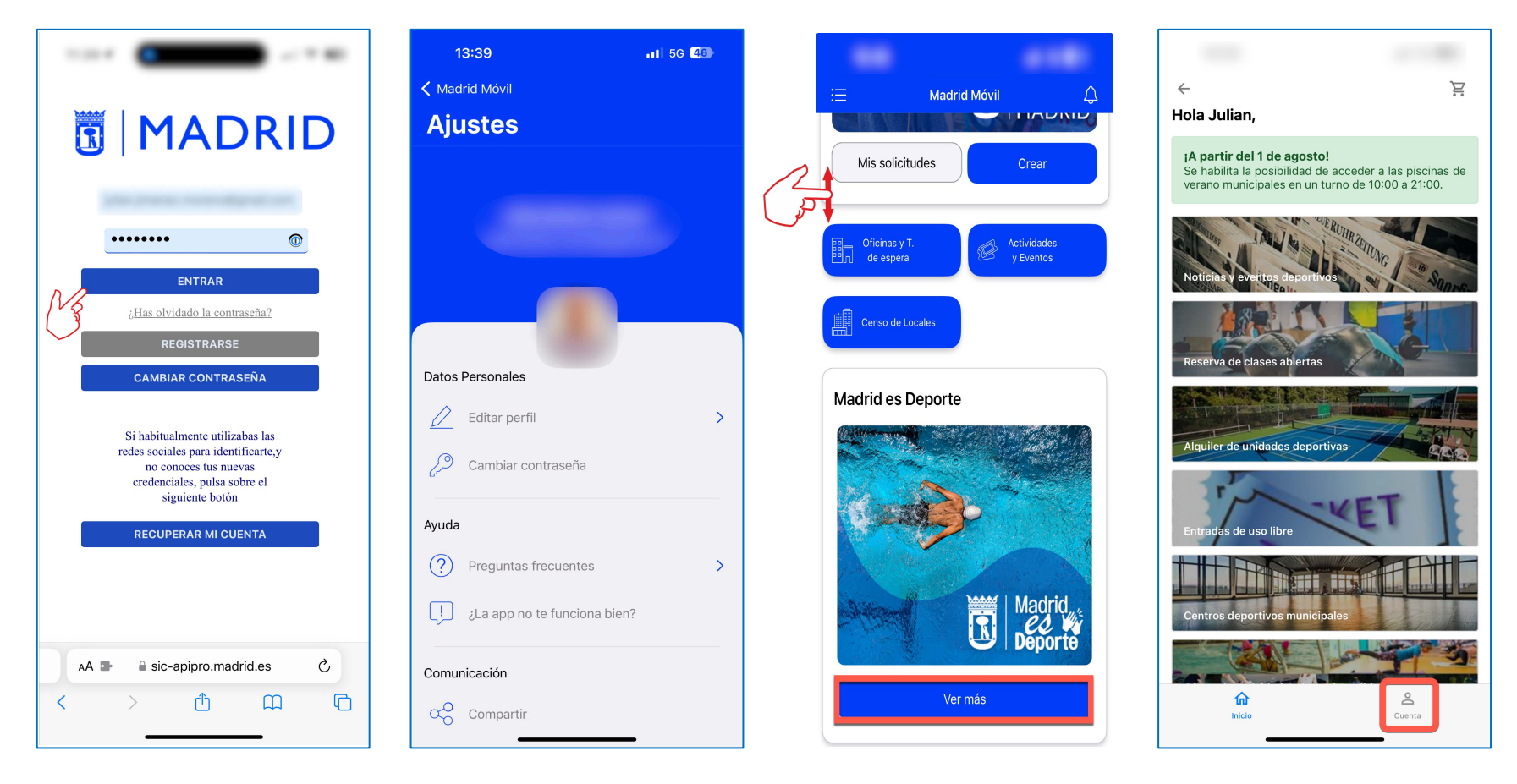

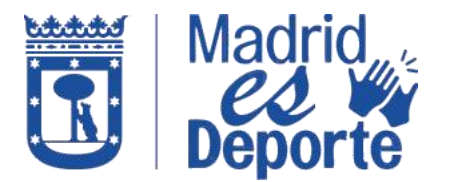

## "MADRID ES DEPORTE" - APP MADRID MÓVIL Cómo visualizar tu código QR de forma rápida y sencilla

3. Accedo a Cuenta / Entradas y pulso sobre la entrada a la que quiero acceder y por último, hago clic en el código QR para mostrar la entrada:

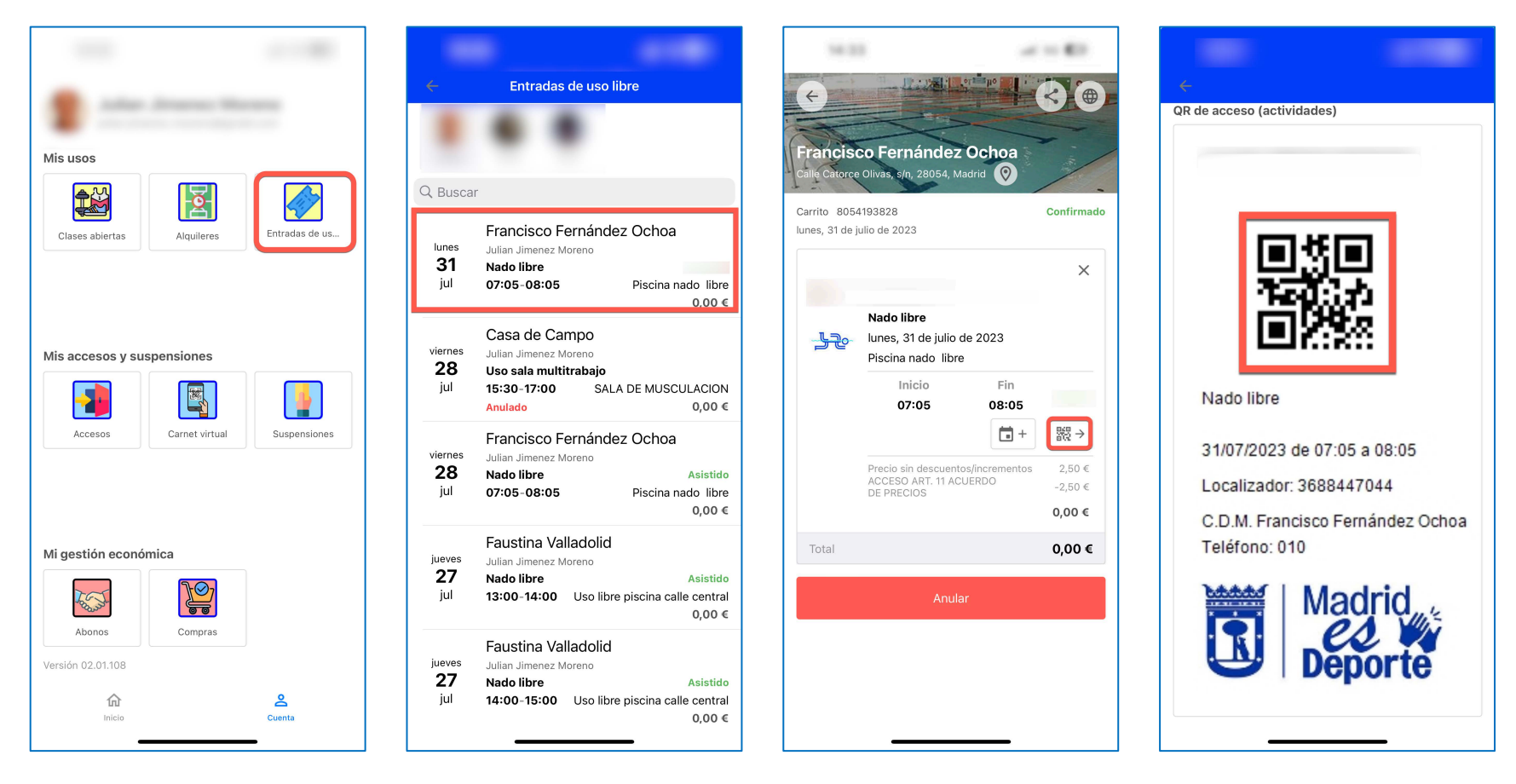